## به نام خدا

راهنماي تنظيمات آنتي ويروس

 در ابتدا بر روی آیکون آنتی ویروس خود در گوشه سمت راست پایین صفحه اصلی ویندوز کلیک راست کنید.

سپس بر روی گزینه Advance Setup کلیک کنید.

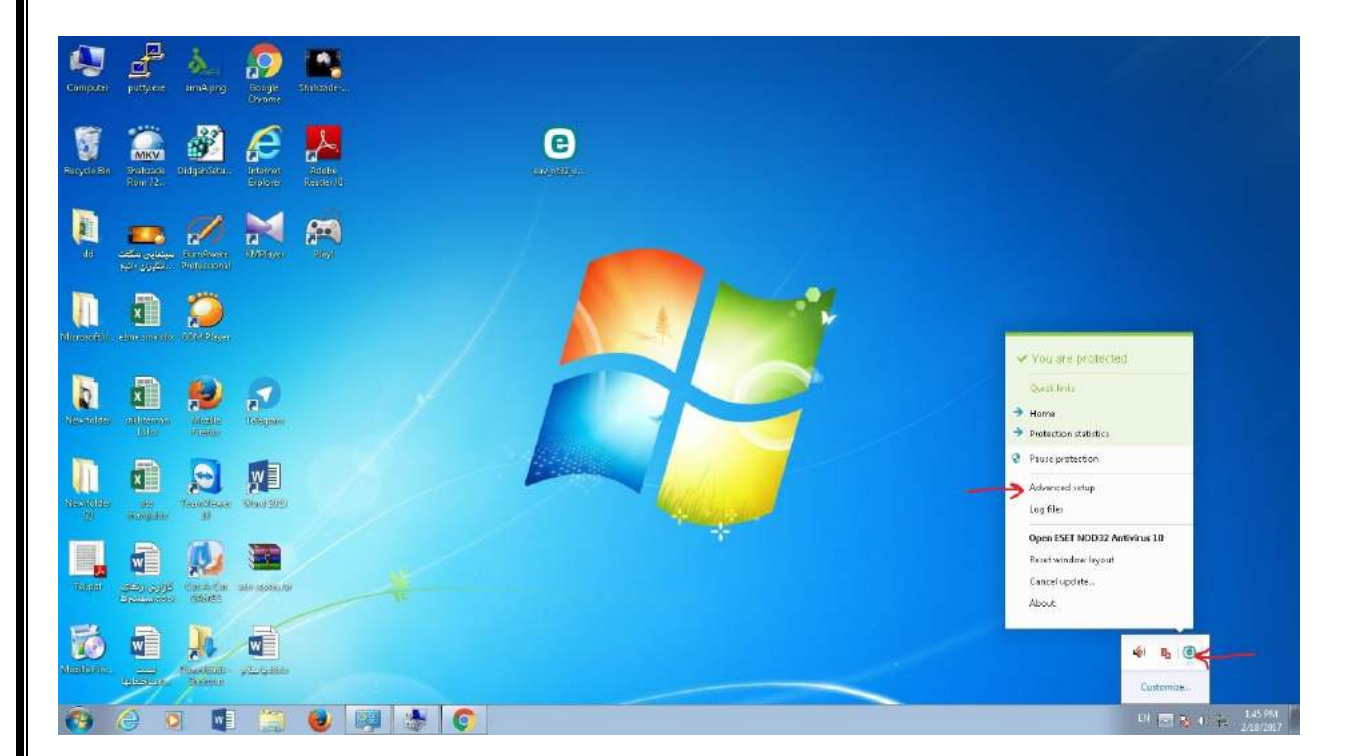

۲. بعد در پنجره باز شده گزینه WEB AND EMAIL را انتخاب کنید.

| Computer part         | par de la constante                            | Scools<br>Group | Soleade          |                                                                                     |                                                                                                    |             |        |                  |
|-----------------------|------------------------------------------------|-----------------|------------------|-------------------------------------------------------------------------------------|----------------------------------------------------------------------------------------------------|-------------|--------|------------------|
|                       |                                                | æ               | <mark>.</mark> ~ |                                                                                     | 0                                                                                                  |             |        |                  |
|                       |                                                |                 |                  | Advanced setup                                                                      |                                                                                                    | Q,          | × ?    |                  |
| <b>N</b> -            | - 01                                           |                 |                  | ANTIVIRUS                                                                           | BASIC                                                                                              |             |        |                  |
| المحمد التي<br>يناتبو | کی کی کرد<br>Interaction کی کرد<br>Interaction | and a figure    | pey!             | Real-time file system protection<br>On-clemand computer scan<br>Idle-state scanning | SCANNER OFTIONS<br>Enable detection of potentially unwanted applications                           |             |        |                  |
|                       | 1 💭                                            |                 |                  | Startup scan<br>Removable media<br>Document protection                              | Enable detection of potentially unsafe applications<br>Enable detection of suspicious applications | ×           |        |                  |
|                       | noradi. 1996 Maya                              |                 |                  | HIPS                                                                                | Enable Initial Scan                                                                                | <b>1</b>    | 0      |                  |
| 6                     | n 😥                                            | 3               |                  |                                                                                     | ANTI-STEALTH                                                                                       |             | 0      |                  |
| teorinitio - dile     | Asardan Mozellis<br>Mozellis                   | Teleptor        |                  | DEVICE CONTROL                                                                      | Enable Anti-Straith technology                                                                     | ×           |        |                  |
| -                     |                                                | -               |                  | TOOLS                                                                               | EXCLUSIONS                                                                                         |             |        |                  |
| liscontro<br>di dina  | ll 😥                                           |                 |                  | USER INTERFACE                                                                      | Paths to be excluded from scanning                                                                 | Edit        | Ø      |                  |
| <b></b>               |                                                | ale preside     |                  | Default                                                                             |                                                                                                    | <b>9</b> CK | Carxel |                  |
|                       |                                                | ala sam         |                  |                                                                                     |                                                                                                    |             |        |                  |
| 🚯 🥝                   | 0                                              | 1 19            |                  | 🐺 🎄 🜍 🛈                                                                             | e)                                                                                                 |             |        | a - <b>B</b> - E |

۳. سپس در منوی انتخاب شده گزینه Edit را از Excluded IP addresses را انتخاب کنید.

| Computer    | and the second                              | à           | Sough<br>Christe | -Distants       |                                                                               |                                                                  |              |               |                        |
|-------------|---------------------------------------------|-------------|------------------|-----------------|-------------------------------------------------------------------------------|------------------------------------------------------------------|--------------|---------------|------------------------|
| Recycle Dis | MKV.                                        | anga Sero   | Joseph Land      | Adder<br>Reader | ean NOD32ANTIVIRUS<br>Advanced setup                                          | 2                                                                | ٩            | □ ×<br>× ⑦    |                        |
|             | میں اور اور اور اور اور اور اور اور اور اور |             | Marya            | Parks           |                                                                               | PROTOCOL FILTERING Enable application protocol content filtering | 2            | 0.0           |                        |
| Amoretan    | and south                                   |             |                  |                 | Entail client protection<br>Web access protection<br>Anti-Photning protection | Exclusived applications)<br>Exclusived IP addresses<br>SSL/TLS   | Edit<br>Edit | 0<br>0<br>5 0 |                        |
| Newcolaes   |                                             |             | Telegram         |                 | DEVICE CONTROL<br>TOOLS<br>USER INTERFACE                                     |                                                                  |              |               |                        |
|             | -                                           | Report Case |                  |                 |                                                                               |                                                                  |              |               |                        |
| теңал       |                                             |             | an sand          |                 | Default                                                                       |                                                                  | @04          | Cencel        |                        |
| Chadrente.  |                                             | A Constants | ator a sides     |                 |                                                                               |                                                                  |              |               |                        |
| 0           | 0                                           |             |                  | ۲               | 9 3 0                                                                         | 0                                                                |              |               | EN - 10 4 15 2/16/2017 |

۴. در پنجره بعدی گزینه Add را انتخاب کنید.

| Corrector   |                           | annalang     | South<br>Group    |                               |                                                   |
|-------------|---------------------------|--------------|-------------------|-------------------------------|---------------------------------------------------|
| Recycle Bro | MRV<br>Sintrane<br>Ramiti | ange of the  |                   |                               |                                                   |
|             |                           |              |                   | ANT Excluded IP addresses ① U | D                                                 |
|             |                           |              |                   | Ema<br>Web<br>ArD             | 0                                                 |
| Tecrimites  |                           | North North  | <b>S</b><br>Tagae | DEM<br>TOC<br>USE             |                                                   |
|             |                           |              |                   | and an innov                  |                                                   |
| Takan       |                           |              | ain normali       | Default. Cancel               |                                                   |
|             |                           | Recentered - | -                 |                               |                                                   |
| 0           | 6 0                       |              | 1                 | e 🛒 🔄 C C                     | <sup>20</sup> · R • E <sup>1</sup> / <sub>2</sub> |

۵. در پنجره باز شده IP زیر را وارد کنید :

| Computer pu   | F & små.png    | Sough<br>Crone | Statust-                 |                       |            |   |      |
|---------------|----------------|----------------|--------------------------|-----------------------|------------|---|------|
|               | inter depicte. |                | Adobe<br>Peneri Ad       | NDD32ANTTWRUS         |            | × |      |
|               |                | <b>X</b>       | ANT<br>UPD<br>WEI        | Excluded IP addresses |            | 0 |      |
|               |                | 0              | Wei<br>Anb<br>DEV<br>TOC | 132.368.310.70        | <b>1</b> 3 | 0 |      |
|               |                |                | USE                      | Enter multiple values | Canot      |   |      |
|               |                |                |                          | Default               | OK Cancel  |   |      |
| )<br>()<br>() |                | -tartadass     |                          |                       |            |   |      |
| 0 6           | 0              | 1 (2)          | 0                        |                       |            |   | ···· |

197,188,178,70

و سپس گزینه ok را انتخاب کنید.

۶. در پنجره بعدی گزینه Add را انتخاب کنید.

| Computer     |                 | amApro                    | Sough<br>Group      | Jonesae<br>Stelesae |                               |      |
|--------------|-----------------|---------------------------|---------------------|---------------------|-------------------------------|------|
| Racycle Bin  | MKV<br>Stateste | SidgenSchu.               |                     | Atobe               |                               |      |
|              |                 | Bundovase<br>Professional | Notivyo.            | <b>6</b> 00         | ANT Excluded IP addresses (7) |      |
|              |                 |                           |                     |                     | Ens 0 1                       |      |
| ateresane.   |                 |                           | <b>S</b><br>Talajan |                     | TOC<br>USE                    |      |
|              |                 |                           |                     |                     | Add at Hanse                  |      |
| Тарди        |                 |                           |                     |                     | Default Cancel                |      |
| E Contractor |                 | Topations:                | at later            |                     |                               |      |
| ()           | 0               |                           |                     | ۲                   | 🐺 🔹 📀 🐵                       | EN S |

۲. در پنجره باز شده IP زیر را وارد کنید :

و سپس گزینه Ok را انتخاب کنید.

717,717,08,70

| Computer          | pattyres                                    | à<br>emAara          | Straft<br>Chromi   | Distante.       |                            |                               |          |                                                   |         |        |        |   |        | / |          |
|-------------------|---------------------------------------------|----------------------|--------------------|-----------------|----------------------------|-------------------------------|----------|---------------------------------------------------|---------|--------|--------|---|--------|---|----------|
| Pacys in Bre      | MKV<br>Defense<br>ban 12                    | ingersee.            |                    | Anne<br>Brate J | Ad C.                      | D32 ANTIVIRUS                 | ESET NOD | D32 Antiverus                                     |         |        |        | × |        |   |          |
|                   | المیں ملکنہ<br>المیرنی ملکنہ<br>الکروں علیم | Constant<br>Internet | NADANG.            | -               | ANT ES                     | cluded IP ad<br>12.368.321.71 | ldresses | Advanced setup - ERT NOD 2 Ar<br>Acid IP acidress | davinus |        | (1)    | 0 |        |   |          |
| Microsoft//.      | an san sh                                   | <b>)</b>             |                    |                 | Ema<br>Web<br>Anti-<br>DEV |                               |          | 217 218 56 70                                     | - ①     |        |        | 0 |        |   |          |
| tiesentialities   | selfitence<br>tall                          | North Dates          | Talagran           |                 | TOC<br>USE                 |                               |          | Enter multiple values                             | OK      | Cancel |        |   |        |   |          |
| tisconidas<br>(2) |                                             |                      | Nor 300            |                 | ŝ                          | NIO   155   1                 | iencae   |                                                   |         | 100    | Cancel |   |        |   |          |
| Tage              |                                             |                      |                    |                 | Def                        | salt.                         |          |                                                   |         | 0 DK   | Cancel |   |        |   |          |
| Mento Are.        |                                             | Paraterio<br>Second  | etatate<br>Platate |                 |                            | * 6                           |          | อ                                                 |         |        |        |   | D4 - 1 |   | 145 PM   |
|                   |                                             |                      | i na ma            |                 |                            |                               |          | 0                                                 |         |        |        |   | U      |   | /18/2017 |

۸. پس از افزودن هردو IP موردنظر OK کنید.

| Computer                                                                                                    |                             | à                           | Sough<br>Group | <b>Defined</b>   |                           |                           |
|----------------------------------------------------------------------------------------------------|-----------------------------|-----------------------------|----------------|------------------|---------------------------|---------------------------|
| Rabycke Bin                                                                                                    | MKV<br>Minister<br>Minister | Station Science             | Jana Sama      | Atobe<br>Reserve |                           |                           |
|                                                                                                    |                             | Romiticaese<br>Professional | Notesta a      | any.             | ANT Excluded IP addresses |                           |
| Alexandra                                                                                                    |                             | <b>)</b>                    |                |                  | Ers 0<br>Vael             |                           |
| The second second second second second second second second second second second second second second second s |                             |                             |                |                  | TOC<br>USE                |                           |
| decenter<br>10                                                                                                 |                             |                             |                |                  | Aug Lon: Harring          |                           |
| Taouli                                                                                                    |                             |                             |                |                  | Default Cancel            |                           |
| Sicense.                                                                                                    |                             | Realized-                   | -              |                  |                           |                           |
| 0                                                                                                    | 0                           |                             |                |                  | 🛒 🔹 📀 📵                   | IN - 📷 (C 🐑 1487<br>208/2 |

۹. در انتها در منوی اولیه آنتی ویروس OK کنید.

| Conceller -      | an a sa                                              | anndaping              | Ecopie<br>Groupe     | -<br>Shinesda   |                                                                             |                                                                   |      |        |                     |
|------------------|------------------------------------------------------|------------------------|----------------------|-----------------|-----------------------------------------------------------------------------|-------------------------------------------------------------------|------|--------|---------------------|
| Ragide Bh        | MKV<br>Shihzari<br>Rom Ti                            |                        |                      | Adobe<br>Render | Advanced setup                                                              | 2                                                                 | ٩    | × ×    |                     |
|                  | اللہ کے اللہ میں میں میں میں میں میں میں میں میں میں | Constant of the second |                      | -               |                                                                             | PROTOCOL FILTERING  Enable application protocal content filtering |      | > 0    |                     |
|                  |                                                      | 200 (kos)              |                      |                 | Email clert protection<br>Web access protection<br>Arth-Phishing protection | Excluded applications<br>Excluded IP addresses                    | Edit | 0      |                     |
| tacrotec .       |                                                      |                        | <b>S</b><br>Triagram |                 | DEVICE CONTROL<br>TOOLS<br>USER INTERFACE                                   |                                                                   |      |        |                     |
| Discenses<br>(9) |                                                      | Teachtrainer<br>10     | Cose JUD             |                 |                                                                             |                                                                   |      |        |                     |
| Topor            |                                                      |                        |                      |                 | Default                                                                     |                                                                   | aok  | Cancel |                     |
| Kostorio e       |                                                      | Annual States          |                      |                 |                                                                             |                                                                   |      |        |                     |
| 0                | 9 0                                                  |                        | 1                    |                 | IIII (0                                                                     | 0                                                                 |      |        | 01 - <mark>1</mark> |

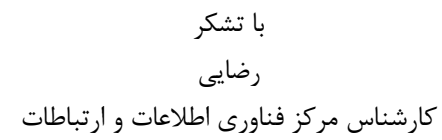